# How to use HP Scanjet 8270 in EGR A410

#### **Table of Contents**

- 1. Introduction
- 2. Using Skanlite
  - Scanning Documents
- 3. Troubleshooting

### Introduction

Skanlite is a simple scanning application for Linux and Windows that provides an easy-to-use interface for scanning documents using flatbed scanners or Automatic Document Feeders (ADFs). This documentation provides instructions on how to install and use Skanlite.

## **Using Skanlite**

#### **Scanning Documents**

1. Launch **Skanlite** from your applications menu or by running **skanlite** in the terminal.

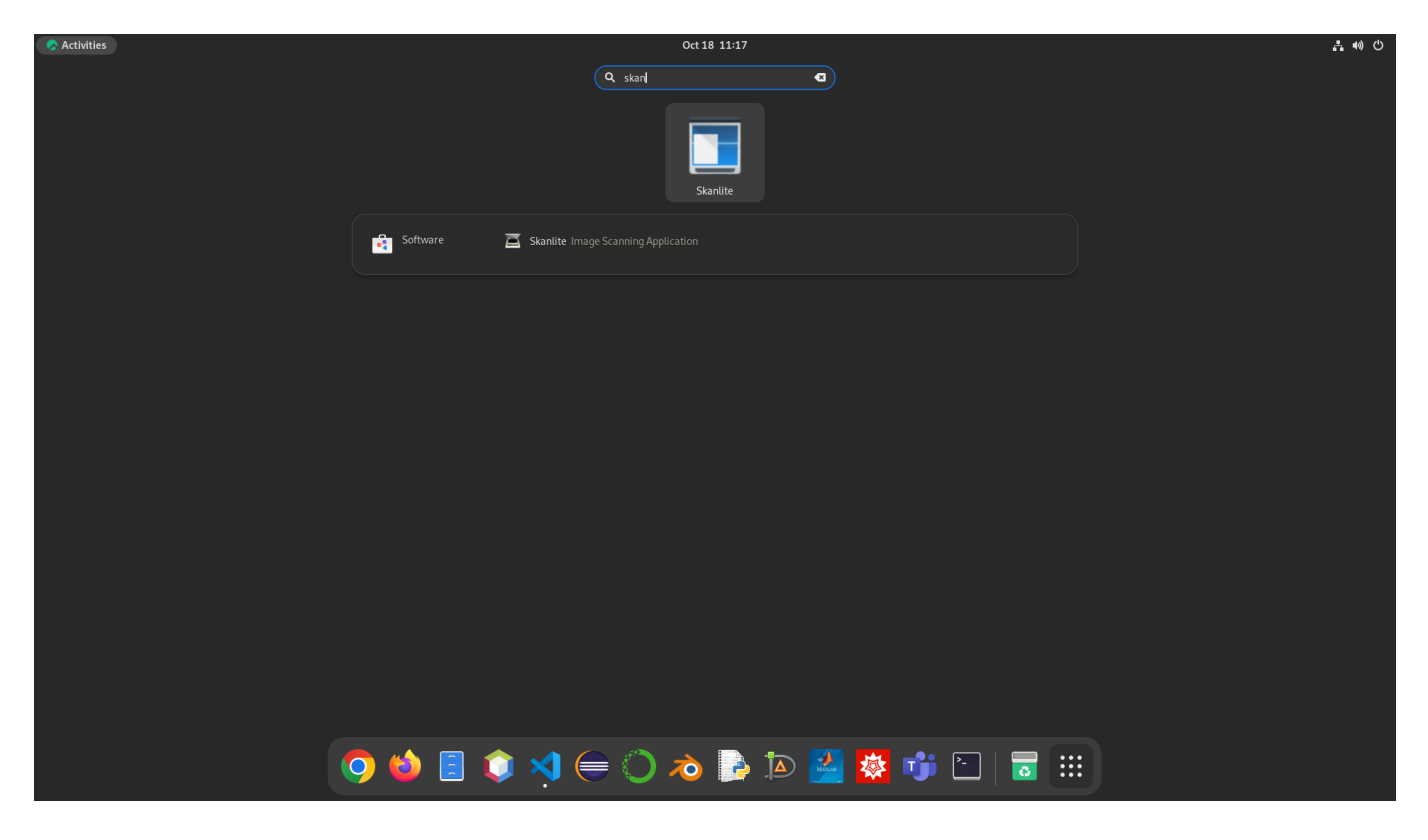

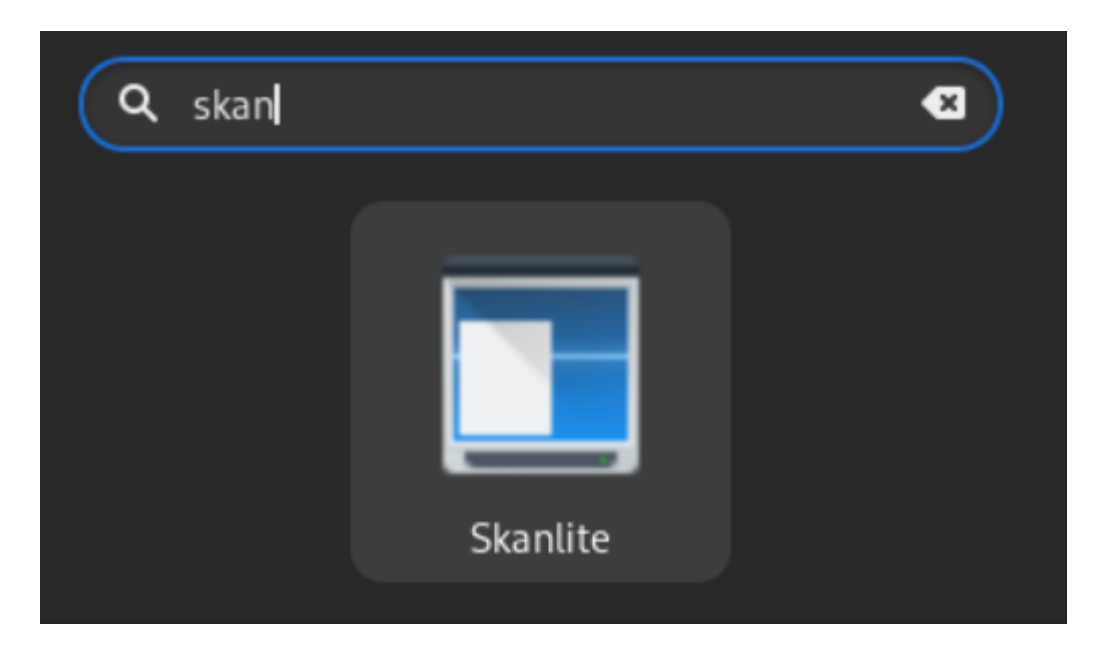

2. Place the document you want to scan on the scanner bed or in the Automatic Document Feeder (ADF).

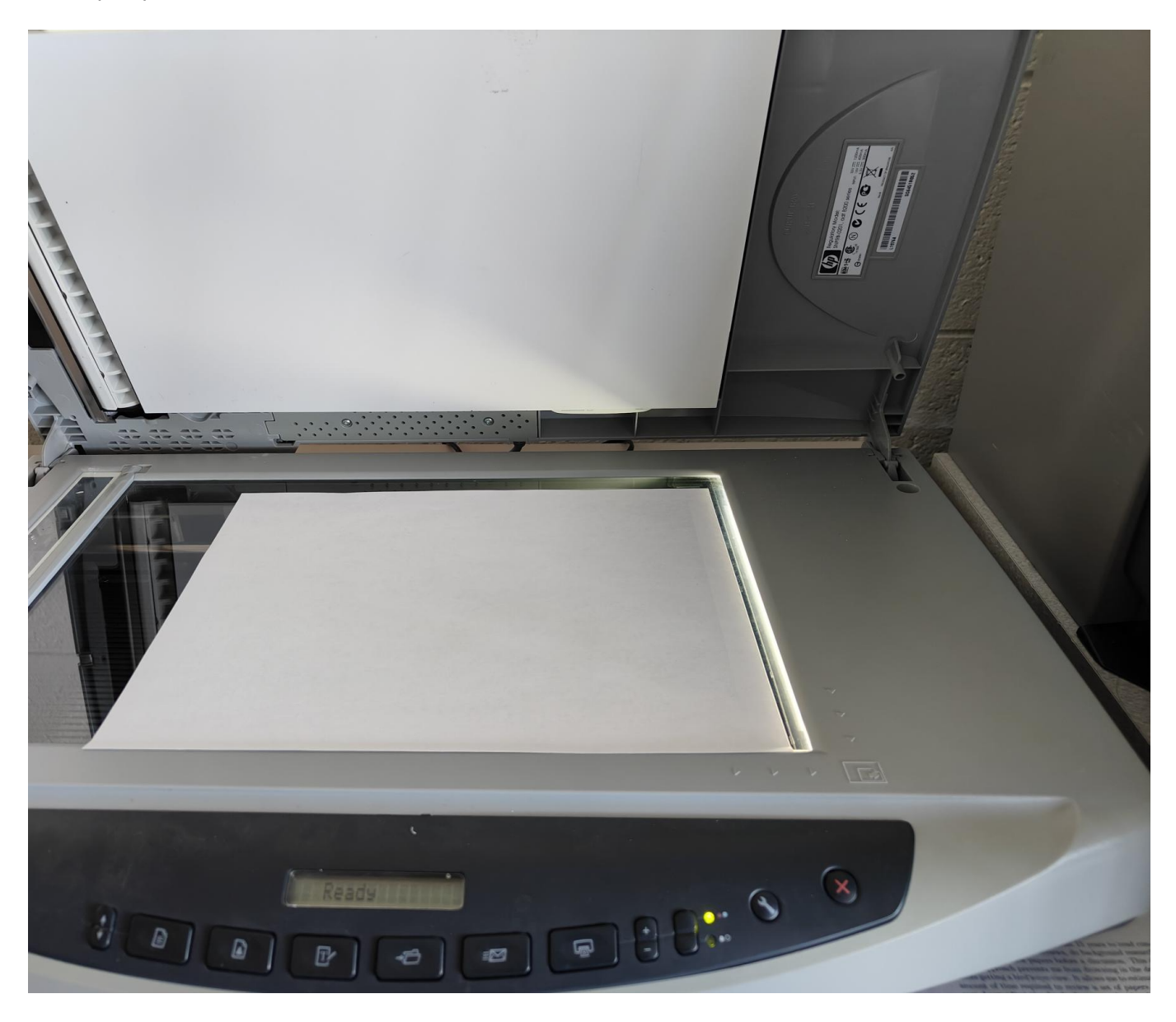

3. In the Skanlite interface, select the scan area size in terms of paper size that you will be scanning

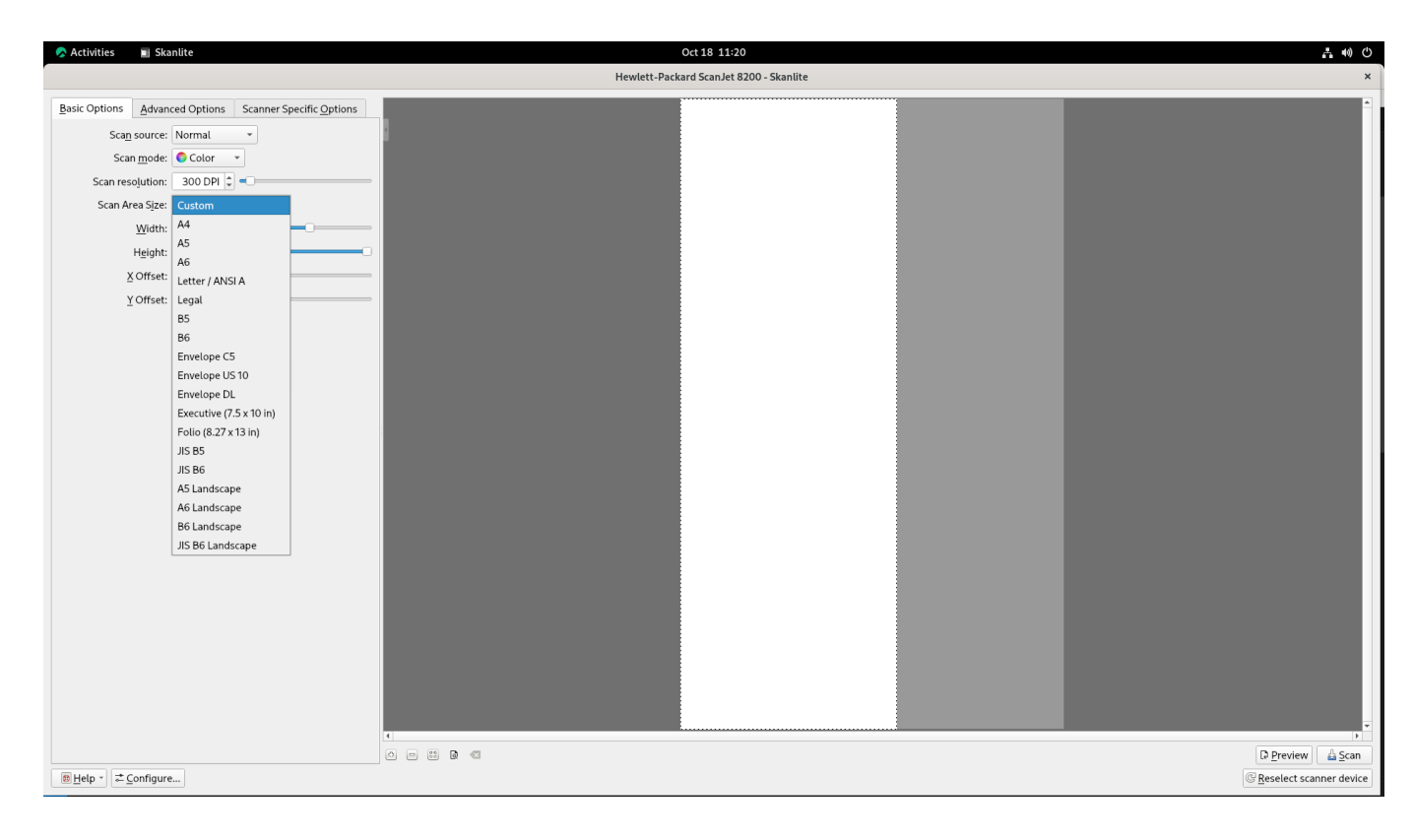

4. Click the "Scan" button to start the scanning process. After the scan is complete, you can view the scanned image.

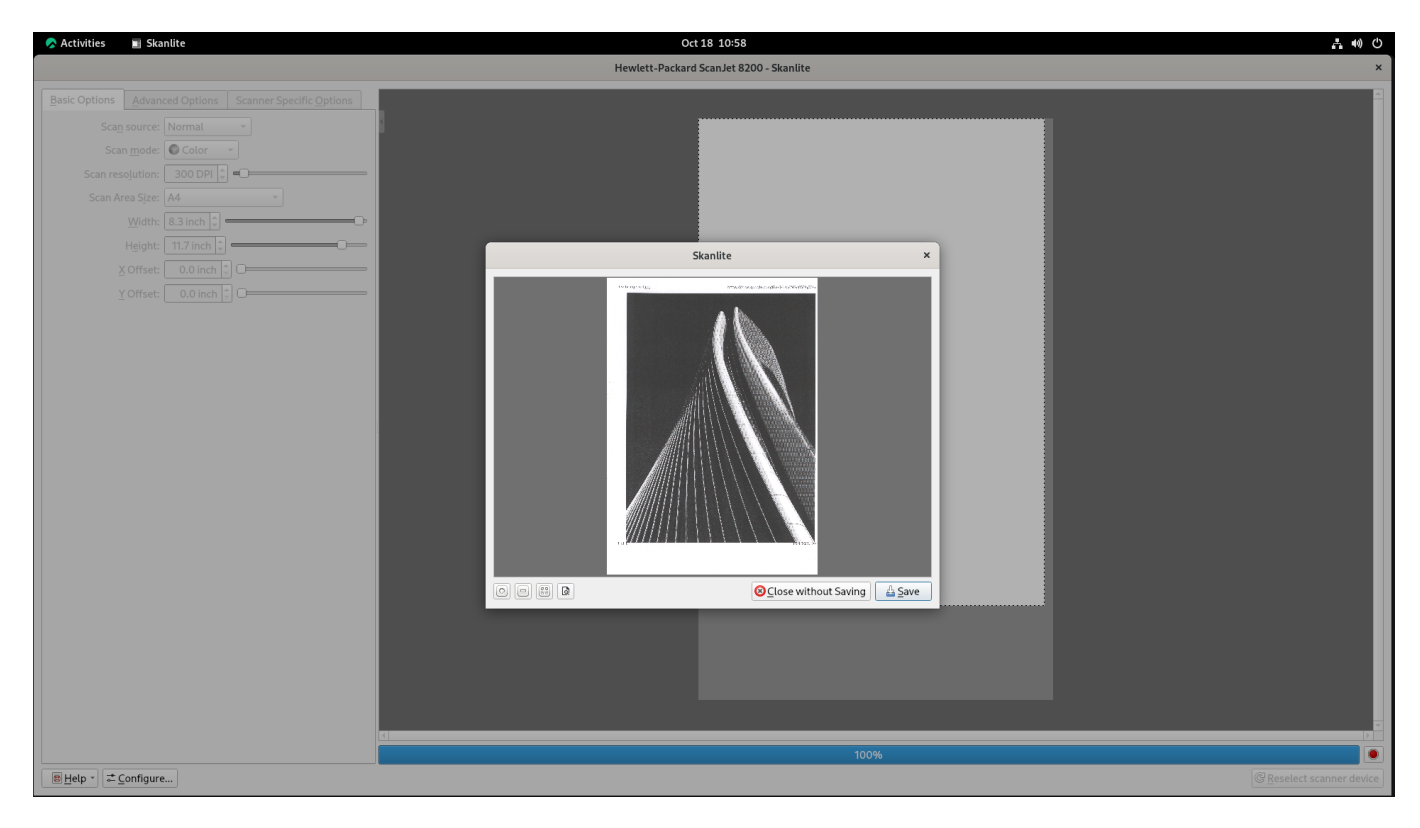

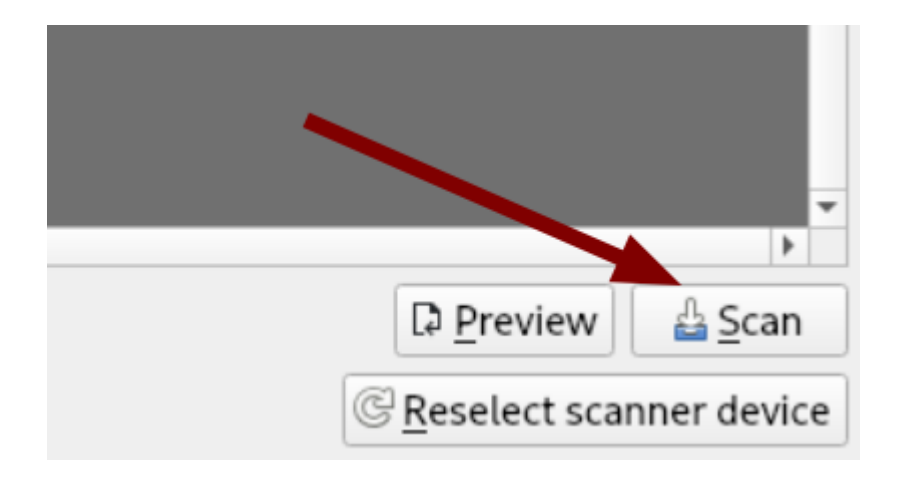

5. Save the scanned document to your desired location.

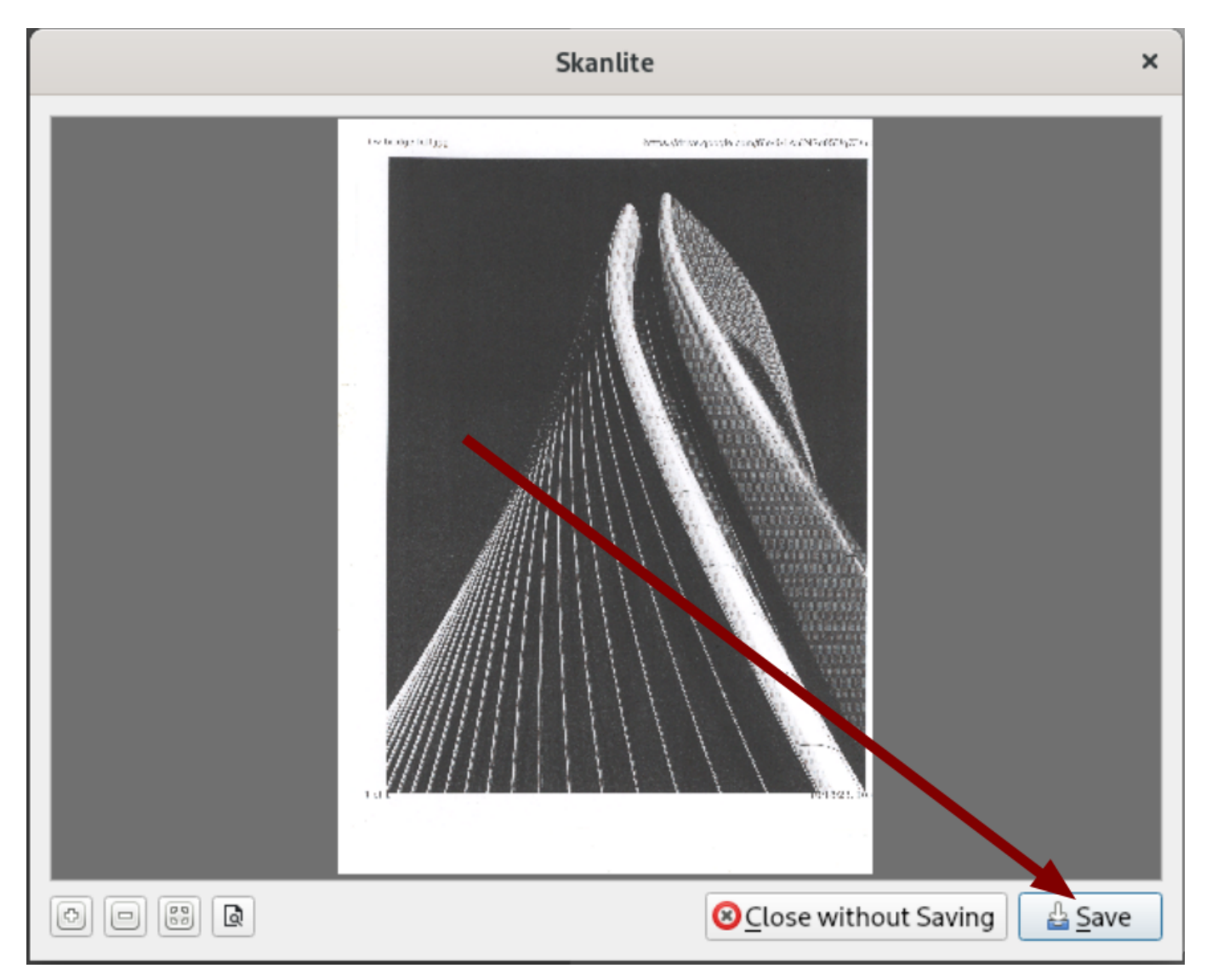

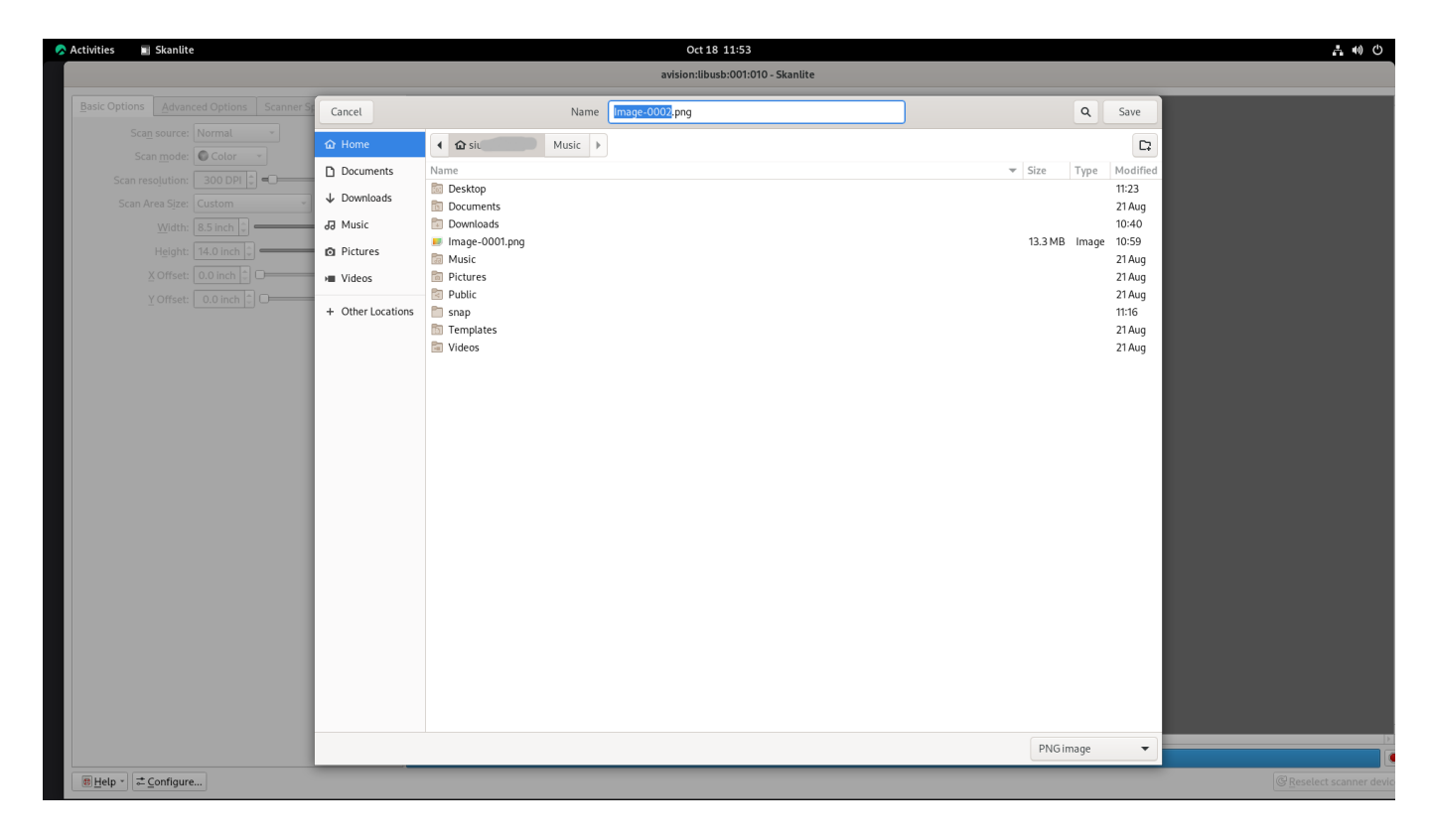

# Troubleshooting

| Ľ | Skanlite                                                                                                    | ? | $\sim$ | ^    | $\otimes$ |
|---|----------------------------------------------------------------------------------------------------|---|--------|------|-----------|
|   | Sorry. No devices found.                                                                                                    |   |        |      |           |
|   | The SANE (Scanner Access Now Easy) system could not find any device.<br>Check that the scanner is plugged in and turned on<br>or check your systems scanner setup.<br>For details about SANE see the <u>SANE homepage</u> . |   |        |      |           |
|   | Reload devices list 🗸 OK                                                                                                    | 6 | ) Ca   | ance | el        |

Confirm the scanner is connected to the computer. If you receive this or similar error please contact technical support:

admin@cs.siu.edu